## ขั้นตอนการขอคัดสำเนาทะเบียนประวัติข้าราชการ (ก.พ.7) ผ่านโปรแกรมระบบสารสนเทศทรัพยากรบุคคลระดับกรม (DPIS)

1. เข้าสู่เว็บไซต์ http://dpis.cpd.go.th เพื่อเข้าสู่หน้าจอของระบบ โดยมีวิธีการดังนี้

|                                                    | DPIS CPD                                                                            |                                       |
|----------------------------------------------------|-------------------------------------------------------------------------------------|---------------------------------------|
| 1. กรอกเลขบัตรประจำตัวประ                          | ะชาชน<br><sub>ลงชื่อเข้าใช้</sub>                                                   | เพื่อเริ่มการทำงาน                    |
|                                                    | 1234567891011                                                                       | 🛛 🖉 🛛 2. คลิกต่อไป                    |
|                                                    | สำฉัน                                                                               | → ต่อไป                               |
|                                                    |                                                                                     |                                       |
|                                                    |                                                                                     |                                       |
|                                                    |                                                                                     |                                       |
|                                                    | DPIS CP                                                                             | חו                                    |
| າ ຕັ້ນເອີ້ວນເປັນຄືດ ເຊຍ 01012525                   |                                                                                     |                                       |
| 3. วันเดือนปีเกิด เช่น 01012535<br>                |                                                                                     |                                       |
| 3. วันเดือนปีเกิด เช่น 01012535<br>(1 มกราคม 2535) |                                                                                     |                                       |
| 3. วันเดือนปีเกิด เช่น 01012535<br>                | 01012535                                                                            |                                       |
| 3. วันเดือนปีเกิด เช่น 01012535<br>(1 มกราคม 2535) | 01012535<br>แสดงรนัสผ่าน                                                            |                                       |
| 3. วันเดือนปีเกิด เช่น 01012535<br>(1 มกราคม 2535) | 01012535<br>✔ แสดงรหัสผ่าน<br>โปรดเลือกกลุ่มที่เข้าใช้ง                             |                                       |
| 3. วันเดือนปีเกิด เช่น 01012535<br>(1 มกราคม 2535) | 01012535<br>✓ แสดงรหัสผ่าน<br>โปรดเลือกกลุ่มที่เข้าไข้ง<br>บุคลากรกรมส่งเสริมสหกรณ์ | าน<br>4. คลิกบุคลากรกรมส่งเสริมสหกรณ์ |

<u>ตัวอย่างหน้าจอเข้าระบบ</u>

## 2. ไปที่เมนู "P0909 คำขอคัดสำเนาทะเบียนประวัติข้าราชการ (ก.พ.7)"

| 🥶 กระทรวงเกษตร                                                  |                                                                                                    | บุคลากรกรมส่งเสริมสหกรณ์) [กรมส่งเสริมสหกรณ์] |
|-----------------------------------------------------------------|----------------------------------------------------------------------------------------------------|-----------------------------------------------|
| ยินดีต่อนรับ<br>นักพรัพยากรบุคคลปฏิบัติการ<br>กองการเร้าหน้าที่ | @ Release 4.0.0.19                                                                                                    | search menu                                   |
|                                                                 | 1.                                                                                                    |                                               |
| — บุคคล<br>P06 การลา/สาย 💙                                      | รายละเอียดข้าราชการ/ลูกจ้างประจำ                                                                                            |                                               |
| P09 แบบฟอร์ม/แบบคำขอ<br>ต่างๆ 🍾                                 | 2. หะเบียนประวัติ การต่ารงตำแหน่ง เงินเดือน สลิปเงินเดือน/ภาษีหักณ ที่จ่าย ประวัต<br>การสมรส เครื่องราชอิสริยาภรณ์ ครอบครัว | ์การศึกษา ประวัติการฝึกอบรม                   |
| P0904 คำขอมีบัตร<br>ประจำดัว                                    |                                                                                                    |                                               |
| P0909 ผ่าขอคัด<br>สำเนาทะเบียนประวัติ<br>ข้าร่าชการ (ก.พ.7)     | 3. ข้อมูลบุคลากร                                                                                                    |                                               |

## 3. กดเพิ่มข้อมูล

| มแกล     คันหาข้อมูล     เพิ่มข้อมูล    |  |
|-----------------------------------------|--|
| มุคคล<br>คันหาข้อมูล <b>เพิ่มข้อมูล</b> |  |
| ค้นหาข้อมูล <b>เพิ่มข้อมูล</b>          |  |
|                                         |  |
|                                         |  |
| หน่วยงาน กระทรวงเกษตรและสหกรณ์          |  |
| กรมสงเสรมสหกรณ 🕹 🗲                      |  |
|                                         |  |
|                                         |  |
| 20 u marja                              |  |
| ประเภพบุคลากร ทั้งหมด 🗸 อนุญาต ทั้งหมด  |  |
| ตั้งแต่วันที่ วว/ดด/ปปปป ( 📾            |  |
| ความประสงค์ ทั้งหมด 🗸                   |  |
| Q ศัมหาข้อมูล Q แสดงทั้งหมด             |  |

| 3  | ≡ 🖉 🔽 🙂                        |                                                                                                    | 2                             | (บุคลากรกรมส่งเสริมสห         | กรณ์) [กรมส่งเสริมสหกรณ์] |  |  |  |
|----|--------------------------------|----------------------------------------------------------------------------------------------------|-------------------------------|-------------------------------|---------------------------|--|--|--|
|    | ® P0909 คำขอคัดสำเนาทะเบ็      | ยนประวัติข้ำร่าชกำร (ก.พ.7)                                                                               |                               | search menu                   |                           |  |  |  |
| Aa | ค้นหาข้อมูล <u>เพิ่มข้</u>     | <u>วที่ย</u>                                                                                              |                               |                               |                           |  |  |  |
|    | 1. ระบุวันที่ขอ <sup>มัน</sup> | วว/ดด/ปปปป ( 🗎                                                                                            | * ชื่อ-สกุล                   | นางสาวทะเบียน ป               | ระวัติ                    |  |  |  |
|    | กระทรวง                        | กระทรวงเกษตรและสหกรณ์                                                                                     |                               |                               |                           |  |  |  |
|    | กรม                            | กรมส่งเสริมสหกรณ์                                                                                         | สำนัก/กอง                     | กองการเจ้าหน้าที่             |                           |  |  |  |
|    | ตำแหน่งในสายงาน                | นักทรัพยากรบุคคลปฏิบัติการ                                                                                | ระดับตำแหน่ง                  | ประเภทวิชาการ ระดับปฏิบัติการ |                           |  |  |  |
|    | วันเดือนปีเกิด                 | 01/01/2535                                                                                                | อายุ                          | 26 ปี 10 เดือน 29 วัน         | l                         |  |  |  |
|    | เถขประจำด้วประชาชน             | 1234567891011                                                                                             | 2. โทรศัพท์                   | 0812345678                    |                           |  |  |  |
|    | 3. การรับเอกสาร                | ● E-mail ─ รับด้วยตนเอง                                                                                   | โดยจัดส่งทาง E-mail           | Tabian_prawat@cpd.go.th       |                           |  |  |  |
|    | 5. เลือกความ<br>ประสงค์        | <ul> <li>ตรวจสอบประวัติส่วนบุคคล</li> <li>ประกอบการขอโอน</li> <li>ประเม็นผลงาน</li> <li>อื่น ๆ</li> </ul> |                               |                               | xxxx@cpd.go<br>เท่านั้น   |  |  |  |
|    | ดวามเห็นผู้ตรวจส               | มที่ 2 เฉพาะกองการเจ้าหน้าที่<br>อบ ดรวจสอบแล้ว อยู่ระหว่างศาเนินการตรวจสอบ                               | ผู้ตรวจส                      | อบ เลือกผู้ดรวจสอ             | נו                        |  |  |  |
|    | ความเห็นผู้อนุม                | iâ oนุมัติ ไม่อนุมัติ                                                                                     | * ผู้อนุ                      | <b>มัติ</b> เลือกผู้อนุมัติ   |                           |  |  |  |
|    | ไฟล์สำเนาเอกสาร ก.ท            | Choose File No file chosen                                                                                | ไฟล์แนบ อื                    | Choose File                   | No file chosen            |  |  |  |
|    | การส่งข้อมูลให้ผู้ขอ<br>สำเ    | ลัด <b>()</b> ยังใม่ส่งข้อมูล<br>นา                                                                       | วันที่ส่งข้อ                  | <b>มูด</b><br>วว/ดด/ปปปป      |                           |  |  |  |
|    |                                | 6. 🕒 🖪 มันท                                                                                               | <mark>ก็ก</mark> 📿 ล้างหน้าจอ |                               |                           |  |  |  |

4. บันทึกข้อมูลการขอคัดสำเนาทะเบียนประวัติข้าราชการ (ก.พ.7)

## เมื่อกด "**บันทึก**" แล้ว ข้อมูลคำขอจะแสดงด้านล่าง

| רז 🗸 100          | ยการต่อหน้าจากทั้งหมด 1 รายการ |              |                         |             |               |             |       |    |             | ^               |
|-------------------|--------------------------------|--------------|-------------------------|-------------|---------------|-------------|-------|----|-------------|-----------------|
| : เรียงลำดับได่   | งั, ↓° มาก∹น้อย , ↓o น้อย-มาก  |              |                         |             |               |             |       |    |             |                 |
| ประเภท<br>บุคลากร | ่ไร้ชื่อ-สกุล                  | ุ ≎ วันที่   | 🗢 เนื่องจาก             | ตรวจ<br>สอบ | ุ<br>≎อนุมัติ | เรียก<br>ดู | แก้ไข | ลบ | แนบ<br>ไฟล์ | สถานะ           |
| Y                 | บางสาวทะเบียบ ประวัติ          | 10 ส.ค. 2565 | ตรวจสอบประวัติส่วนบุคคล |             | -             | ۲           |       | Ŵ  | 0           | ยังไม่ส่งข้อมูล |

เมื่อระบบส่งไฟล์สำเนาทะเบียนประวัติข้าราชการ (ก.พ.7) ไปยัง E- mail กรมส่งเสริมสหกรณ์ที่ท่าน ให้ไว้แล้ว จะขึ้นสถานะว่า "**ส่งข้อมูลผ่านผู้ขอคัดสำเนาแล้ว"** 

| 100 🗸 รายการต่อหน้าจากทั้งหมด 1 รายการ |                                                  |              |                         |             |               |             |       |    | ^           |                                    |  |
|----------------------------------------|--------------------------------------------------|--------------|-------------------------|-------------|---------------|-------------|-------|----|-------------|------------------------------------|--|
| 🗢 เรียงลำดับได่                        | ¢ เรียงสำดับใต้, 1ู่°ี่ มาก∽น้อย , 1ู่∲ น้อย-มาก |              |                         |             |               |             |       |    |             |                                    |  |
| ประเภท<br>บุคลากร                      | ไ¦ชื่อ-สกุล                                      | ุ≑ วันที่    | 🗢 เนื่องจาก             | ตรวจ<br>สอบ | ุ<br>≎อนุมัติ | เรียก<br>ดู | แก้ไข | ลบ | แนบ<br>ไฟล์ | สถานะ                              |  |
| ข้าราชการ                              | นางสาวทะเบียน ประวัติ                            | 10 ส.ค. 2565 | ตรวจสอบประวัติส่วนบุคคล | ~           | ~             | ۲           | Ø     | Û  | 1           | ส่งข้อมูลผ่านผู้<br>ขอศัดสำเนาแล้ว |  |
|                                        |                                                  |              |                         |             |               |             |       |    |             |                                    |  |

หากเลือก **"รับด้วยตนเอง"** เจ้าหน้าที่จะโทรแจ้งให้มารับสำเนาทะเบียนประวัติข้าราชการ (ก.พ.7) และในระบบจะขึ้นสถานะว่า **"ส่งข้อมูลผ่านเจ้าหน้าที่แล้ว"** 

| 100 💙 รายการต่อหน้าจากทั้งหมด 1 รายการ       |                       |              |                         |             |               |             |       |    |             | ^                                |
|----------------------------------------------|-----------------------|--------------|-------------------------|-------------|---------------|-------------|-------|----|-------------|----------------------------------|
| ≑ เรียงลำดับใต้, 1ุิมาก-น้อย , 1ู่ง น้อย-มาก |                       |              |                         |             |               |             |       |    |             |                                  |
| ประเภท<br>บุคลากร                            | <b>ไ</b> ใชื่อ-สกุด   | ≎ วันที      | 🗢 เนื่องจาก             | ตรวจ<br>สอบ | ุ<br>≎อนุมัติ | เรียก<br>ดู | แก้ไข | ลบ | แนบ<br>ไฟล์ | สถานะ                            |
| ข้าราชการ                                    | นางสาวทะเบียน ประวัติ | 10 ส.ค. 2565 | ตรวจสอบประวัติส่วนบุคคล | ~           | ~             | ٢           | Ø     | Û  | 0           | ส่งข้อมูลผ่านเจ้า<br>หน้าที่แล้ว |
|                                              |                       |              |                         |             |               |             |       |    |             |                                  |